# TRP-C36 User's Manual

# Ethernet to RS232/422/485 Isolated Converter

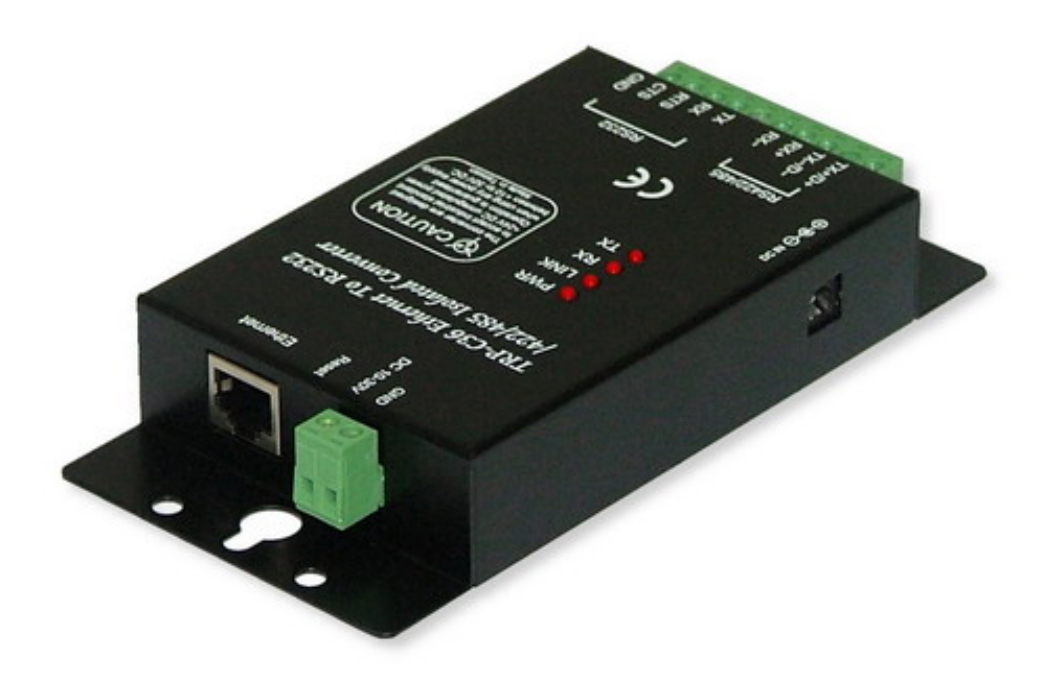

Printed Feb. 2006 Rev 1.1

Trycom Technology Co.,Ltd 1F, No.2-11,Sihu street ,Yingge Township, Taipei, Taiwan ROC Tel: 886-2-86781191 , Fax: 886-2-86781172 Web: www.trycom.com.tw

#### Copyright

Copyright Notice: The information in this manual is subject to change without prior notice in order t o improve reliability, design and function and dosed not represent a commitment on the part of the manufacturer. No part of this manual may be reproduced, copied, or transmitted in any form without the prior written permission of manufacturer. Acknowledgment Products mentioned in this manual are mentioned for identification purpose only. Products manes appearing in this manual may or may not be registered trademarks or copyright of their respective companies

# 1. Introduction

TRP-C36, a high speed, single-port serial device, is designed to instantly convert data from RS-232/422/485 interfaces to a Ethernet network running at the TCP/IP protocol. By using a standard COM port and existing network infrastructure the device allow you to link together a distant serial peripheral. You can reach TRP-C36 from Windows and Linux without the need to modify existing software. TRP-C36 support 10/100Mbps auto-detecting, and auto RS-485 data direction flow control, it also provides with 3000V DC isolation and internal surge protection to protect the host computer and converter against high voltage spikes, as well as ground potential difference. The industry standard DIN rail design enables fast and professional installation.

## 1-1. Features

- ≻ Wide input range DC power supply.
- > Fully compatible with Ethernet and TCP/IP protocol.
- > Support 3000V DC isolation protection.
- ≻ Auto direction flow control on RS-485.
- Supported baud rate up to 230.4Kbps.
- Power/Link/TX /RX mode LED indicator.
- > Support intranet and internet system setting function.
- > Support screw terminal and external DC power adaptor.
- > Operation system: Windows/Linux/Mac
- > DIN rail and panel mount support.

# 1-2. Specification.

- ➤ Power Input Voltage: DC +10V to +30V
- ≻ Interface Standard RJ45 LAN port.
- ➢ RS-232: 5 full-duplex (TXD,RXD,CTS,RTS,GND).
- ► RS-422: Differential 4 full-duplex wires.
- > RS-485: Differential 2 half-duplex wires.
- > Connection type: Screw terminal accepts AWG# 12~30 wires.
- > Data Format: Asynchronous data with all common combination of bits, parity, stop.
- > RS-422/485 line protection: Against surge, short circuit, voltage peak.
- > Connection type: Screw terminal accepts AWG #12~30 wire
- ➢ Signal LED: Power on , Link, TX , RX
- > Power supply: Screw terminal, or external DC adapter.
- ➢ Power consumption: 1.6W
- ➢ Isolation Voltage: 3000V DC
- > Operating environment: 0 to  $60^{\circ}$ C
- $\blacktriangleright$  Storage temperature: -20 to 70  $^\circ\!\mathrm{C}$
- ≻ Humidity: 10~90% Non-condensing
- Dimension:151mm X 111mm X 26mm.
- ≻Weight: 375g

# 2. Hardware Description

# 2-1.TRP-C36 Panel Layout

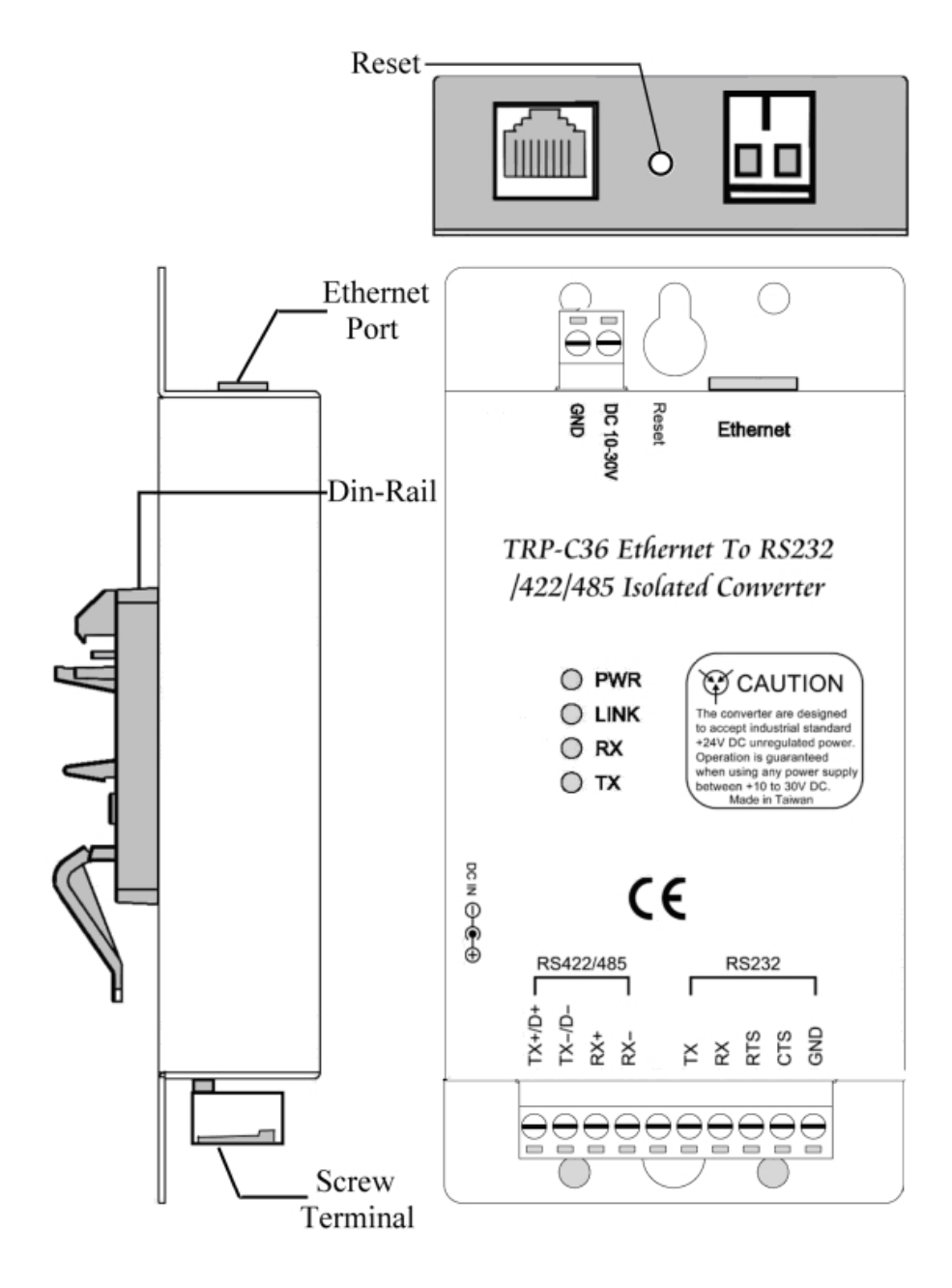

#### 2-2.Block Diagram

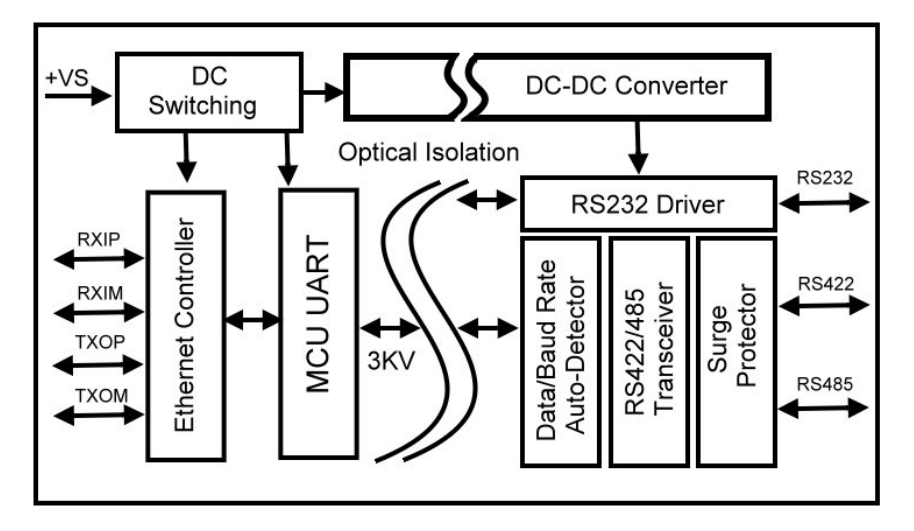

## 2-3. LED Indictor

PWR-: Power LED
LINK LED: Ethernet Connection
RX LED: RS-232/422/485 data receiving
TX LED: RS-232/422/485 data transmitting
DC Jack: Input from +10V to +30V. (Pleas use the 5.5\*2.1\*12 mm DC JACK).

## 2-4. Reset Button

Return to the factory default, user may find the button between the 2-pin terminal block and RJ-45 port.

# 3. Install TRP-C36

## 3-1. Power Connection

Connect power source with TRP-C36. The TRP-C32 has a two pins terminal block and power jack. Power can apply on either terminal block or the power jack. It supports +10-+30V DC/500mA power supply. When power is properly supplied the PWR LED will run indicating the power is up reading.

Warning: User can only choose one of 2 power source, External DC-Jack or Screw terminal DC input. Do not use external DC-Jack and screw terminal DC input simultaneously

## 3-2. Ethernet Connection

A straight-through Ethernet cable can be used to connect TRP-C36 to an Ethernet hub, switch, or wall plate. A crossover Ethernet cable can be used to make a connection directly to the NIC (Network Interface Card) on a PC or laptop. When the cable connection properly be made the "LINK" LED will turn on.

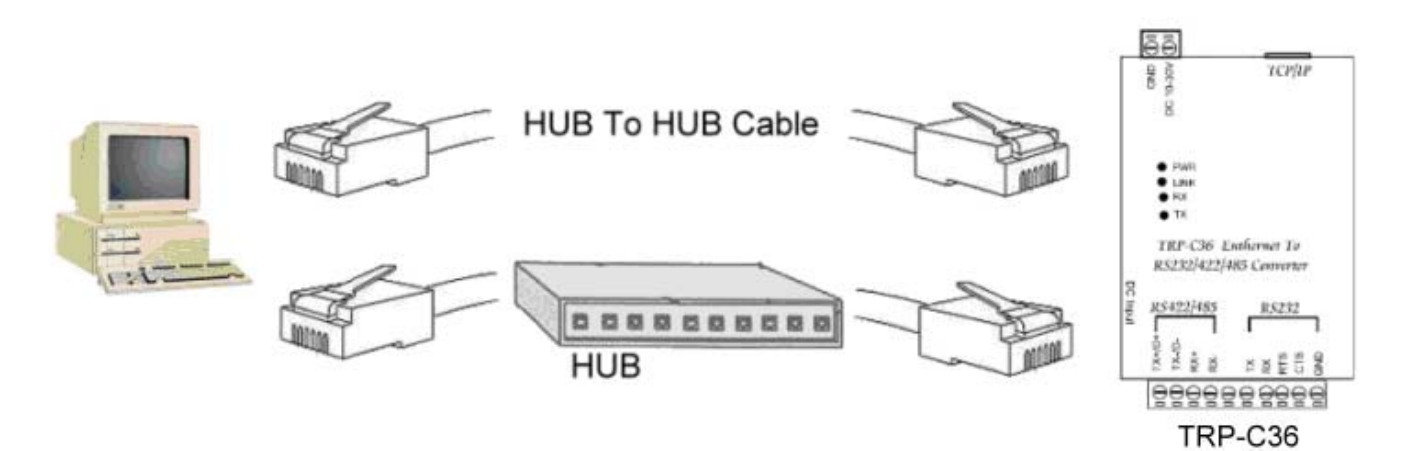

HUB to HUB: Using crossover Ethernet cable.

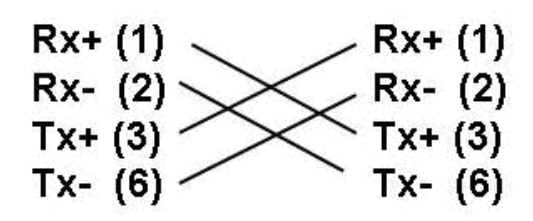

HUB: Using straight through cable

| Rx+ (1)   | ——Rx+ (1) |
|-----------|-----------|
| Rx- (2)—— | ——Rx- (2) |
| Tx+ (3)   | ——Tx+ (3) |
| Tx- (6) — | ——Tx- (6) |

#### 3-3. Serial connection

Connect TRP-C36 with RS-232 or RS-422/485 serial device. The wiring connection diagram is as below.

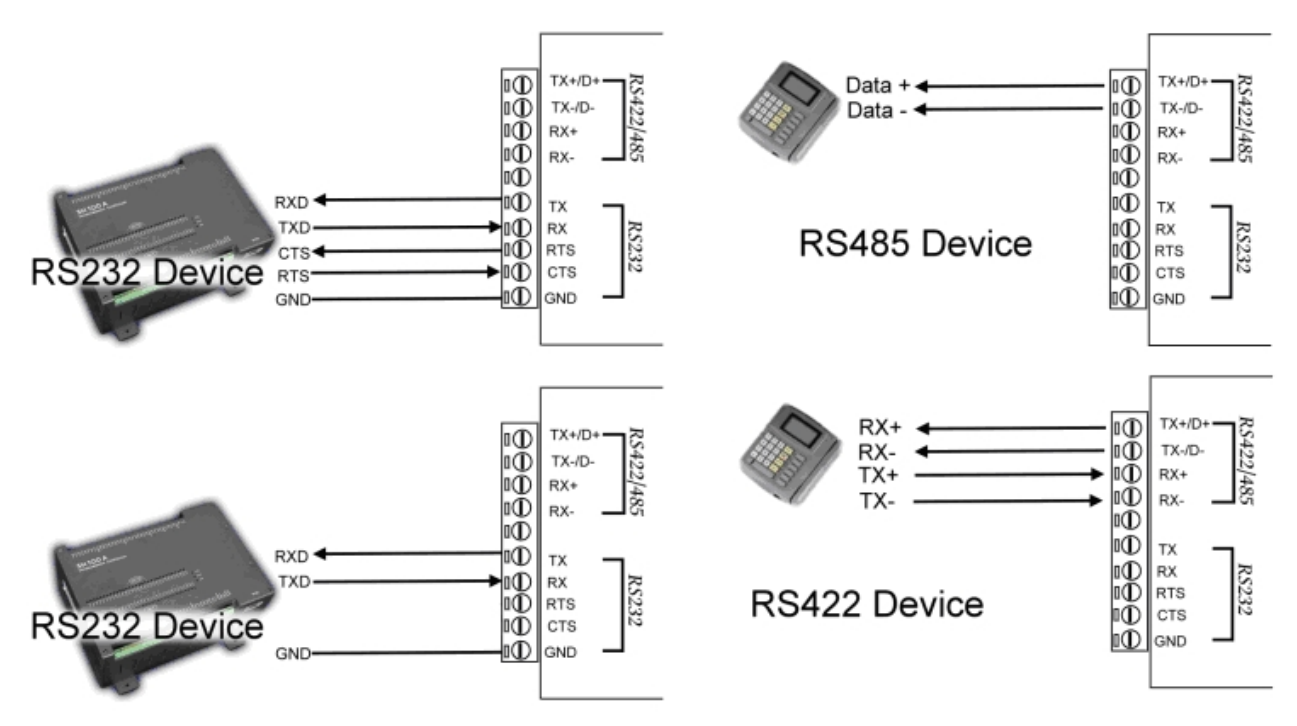

# 4. Install software

"STOEC" is the tool for user to configure the on-line TRP-C36. User may find the utility in the TRP-C36 support CD. Double click STOEC, the install Shield Wizard will appear and guide you to complete installation.

| 🙀 Serial To Ethernet Conver | ter Utility - InstallShield Wizard 🛛 🛛 🔀                                                                                                    |
|-----------------------------|----------------------------------------------------------------------------------------------------|
|                             | Welcome to the InstallShield Wizard for Serial<br>To Ethernet Converter Utility<br>The InstallShield(R) Wizard will allow you to modify, repair, or<br>remove Serial To Ethernet Converter Utility. To continue, click<br>Next. |
|                             | < Back Next > Cancel                                                                                                    |

# 4-3. Introduction of ETM utility.

Run STOEC utility

| and a second | Subnet Mask | MAC Address | Device ID |
|--------------|-------------|-------------|-----------|
|              |             |             |           |
|              |             |             |           |
|              |             |             |           |
|              |             |             |           |
|              |             |             |           |
|              |             |             |           |
|              |             |             |           |

## Detect

Click [Detect] button to search the on-line TRP-C36 status. If TRP-C36 was properly installed it will be detected and found.

| Serial to Ethernet Converter Utility |                |              |           |  |
|--------------------------------------|----------------|--------------|-----------|--|
| Device List                          |                | 44           |           |  |
| IP Address                           | Subnet Mask    | MAC Address  | Device ID |  |
| 192.168.0.112                        | 255.255.255.0  | 00013D705AE4 | 1         |  |
|                                      |                |              |           |  |
| Result 1<br>1 devices found !!<br>OK |                |              |           |  |
| Detect                               | et IP Set Mask | IE Ping      | Exit      |  |

If TRP-C36 was improperly installed it will not be found or detected.

| Serial to Ethernet C<br>Device List | onverter Utility |                 | ×         |
|-------------------------------------|------------------|-----------------|-----------|
| IP Address                          | Subnet Mask      | MAC Address     | Device ID |
|                                     |                  |                 |           |
|                                     | Resu             | 11              |           |
|                                     | No               | device found !! |           |
|                                     |                  | OK ]            |           |
|                                     |                  |                 |           |
|                                     |                  |                 |           |
| Detect                              | Set IP Set Mask  | IE Ping         | Exit      |
|                                     |                  |                 |           |

Notice:

To assure STOEC utility run detecting process it is highly recommended user close XP firewall protection software.

# Set IP Click [Set IP] button

| ICE LIST     | É.                              | [                   |           |
|--------------|---------------------------------|---------------------|-----------|
| Address      | Subnet Mask                     | MAC Address         | Device ID |
| 92.168.0.105 | 255.255.0.0                     | 00013D705AE4        | 1         |
|              | New IP Add<br>192.168.0.1<br>OK | ess<br>12<br>Cancel |           |
| Detect S     | et IP Set Mask                  | IE Ping             |           |

User can set IP address here. Suppose user set IP address to be 192.168.0.112, Press [OK]

| Result                           |                                            |
|----------------------------------|--------------------------------------------|
| Device update setting success !! | Please wait few seconds for device restart |

#### The IP address change to 192.168.0.112

| 'Address            |   | Subnet Mask   | MAC Address  | Device ID |
|---------------------|---|---------------|--------------|-----------|
| 2.168.0.112         |   | 255.255.255.0 | 00013D705AE4 | 1         |
| 18 <sup>44</sup> 14 | 1 |               |              |           |
|                     |   |               |              |           |
|                     |   |               |              |           |

Warning : \*\*\*.\*\*\*.0 and \*\*\*.\*\*\*.255 are invalid IP address for TRP-C36. If we input these IP address TRP-C36 will be locked

## Set Mask

Click [Set Mask] button

| Serial to Ethernet Co | onverter Utility          |              | ×         |
|-----------------------|---------------------------|--------------|-----------|
| IP Address            | Subnet Mask               | MAC Address  | Device ID |
| 192.168.0.105         | 255.255.0.0               | 00013D705AE4 | 1         |
|                       | New Subnet<br>255.255.0.0 | Cancel       |           |
| Detect S              | et IP Set Mask            | IE Ping      | Exit      |

User can set Subnet Mask, the process is same as  $\ensuremath{\text{Set IP}}$ 

## IE

# Click [IE] button

| PAddress     | Subnet Mask | MAC Address  | Device ID |
|--------------|-------------|--------------|-----------|
| 92.168.0.105 | 255.255.0.0 | 00013D705AE4 | 1         |
|              | 192.168.0.1 | 05<br>Cancel |           |

If the IP address same as TRP-C36 IP address, then Press [OK] into the login page. .

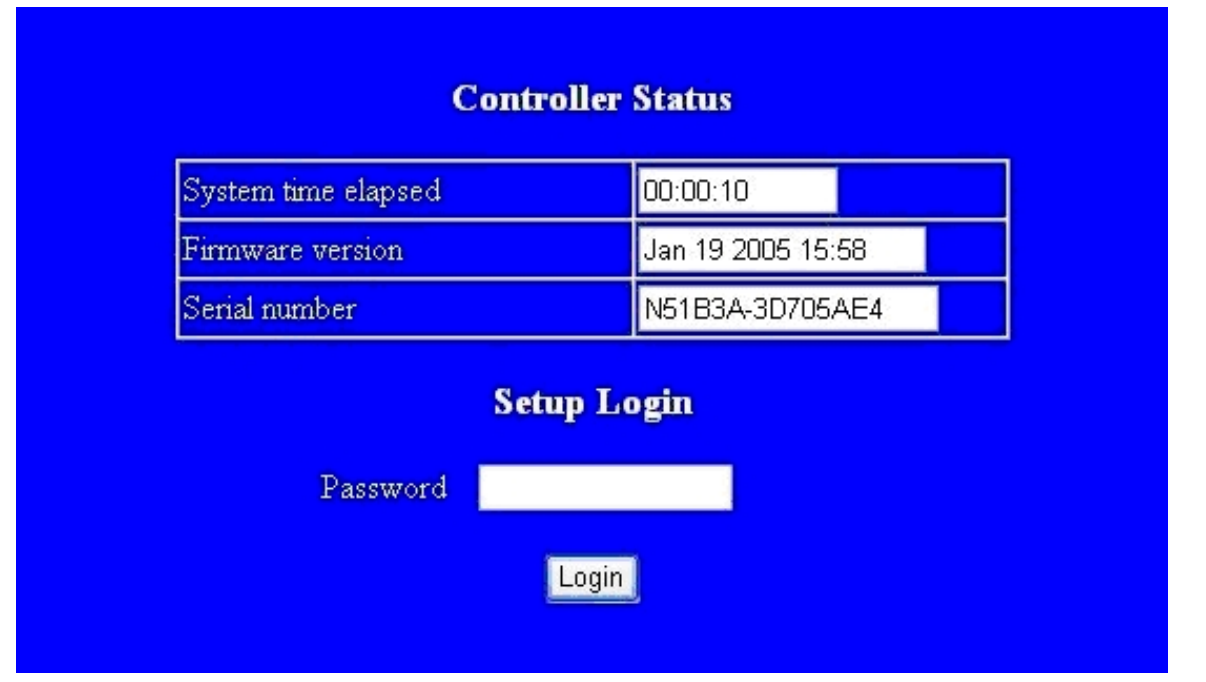

#### NOTICE:

TRP-C36 hardware Gateway address must be same as the computer Gateway address, or the Login frame will not be found.

# Ping

Click [Ping] button

| <del>万</del> Serial to Ethernet Co | onverter Utility |              | E         |
|------------------------------------|------------------|--------------|-----------|
| Device List                        |                  |              |           |
| IP Address                         | Subnet Mask      | MAC Address  | Device ID |
| 192.168.0.105                      | 255.255.0.0      | 00013D705AE4 | 1         |
|                                    | ming in          |              |           |
|                                    | 192 168 0 1      | 105          |           |
|                                    |                  | Cancel       |           |
|                                    |                  |              |           |
|                                    |                  |              |           |
| 1                                  |                  |              |           |
| Detect S                           | Set IP Set Mask  | IE Ping      | Exit      |

Press [OK], if ping successfully following page will be shown.

Pinging 192.168.0.105 with 32 bytes of data: Reply from 192.168.0.105: bytes=32 time=9ms TTL=128 Reply from 192.168.0.105: bytes=32 time=9ms TTL=128 Reply from 192.168.0.105: bytes=32 time=9ms TTL=128

If ping fail following page will be shown

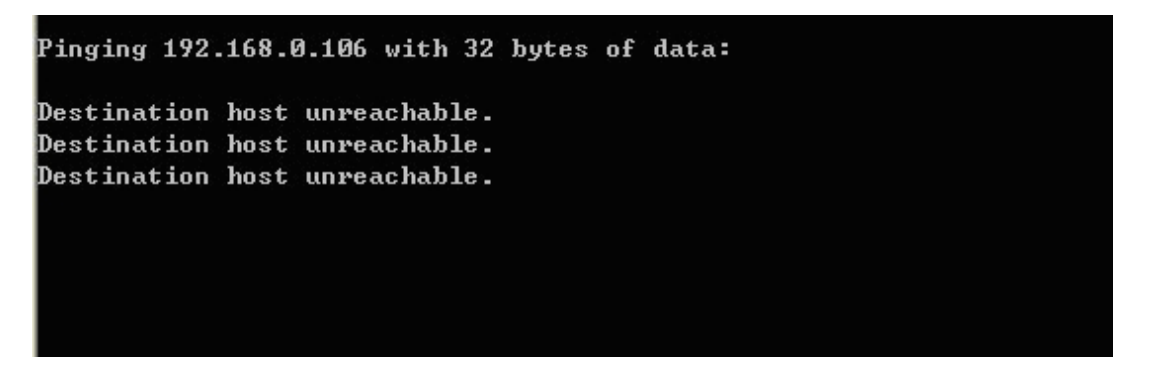

## EXIT

Press [EXIT] button to stop setting

# 5. How to configure TRP-C36

Setup of TRP-C36 is as easy as surfing on WWW, no special software will be required. The setup process can be easily done by popular Browsers, such as IE, or Netscape. In the browser URL field, set the IP address of device directly, the login page will be shown:

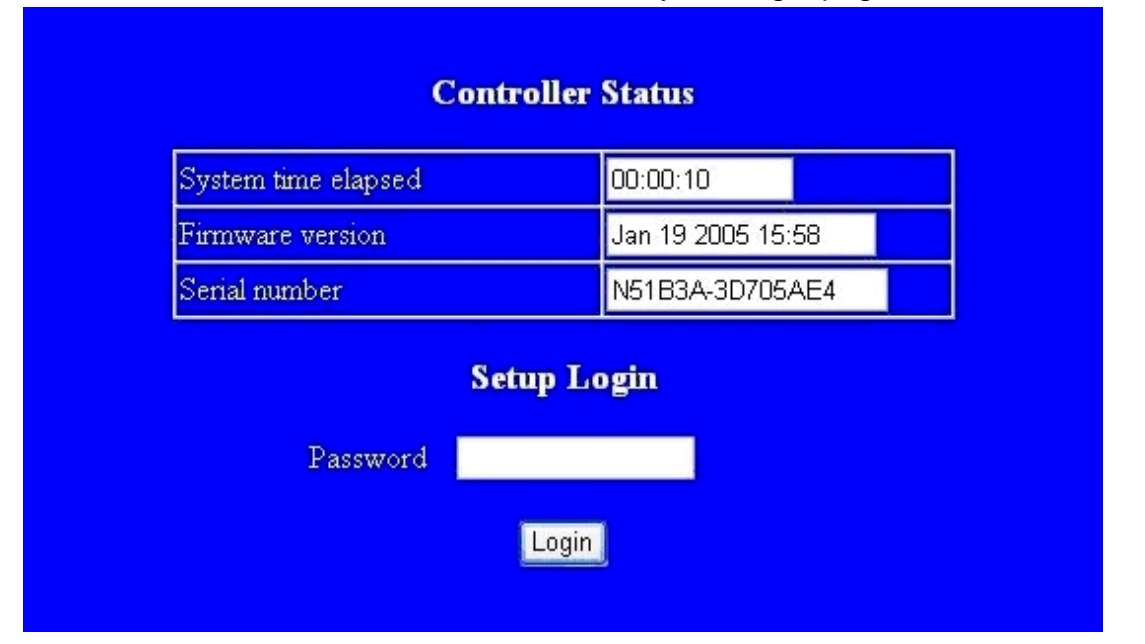

#### System time elapsed:

The time elapsed since start of this device in [Day Hour: Minute: Second] format. This information can be useful in identifying the reliability of system.

## Firmware release date:

TRP-C36 firmware is identified by date code. This information will be required by original manufacturer when technical support.

## Ethernet address:

This is an unique MAC (Media Access Control) address used by Ethernet in hex format, 6 digits.

## Password:

This field is the administration password for authentication. Factory default is empty. However, it is not recommended leave it empty in field operation.

TRP-C36 uses the same password protection mechanism commonly used in Windows NT or UNIX. If there are more than 3 consecutive times failure in password check during the login process, the login function will be disabled, even if user supply correct password, the login will not proceed. This prevents intruders find password by computer to generate program. User may revert TRP-C36 to factory default by pressing reset button, and login again.

# 5-1. Start to Setup

After successfully login, the setup page will be shown as following:

| _   | 41                     |      | S    | _ |
|-----|------------------------|------|------|---|
| 011 | $\mathbf{r}\mathbf{o}$ | LIGI | STEL |   |
|     |                        |      |      |   |

| IP address                                                       | 192.168.0.105            |  |  |
|------------------------------------------------------------------|--------------------------|--|--|
| Subnet mask                                                      | 255.255.0.0              |  |  |
| Gateway address                                                  | 0.0.0.0                  |  |  |
| DHCP client                                                      | Disable 💌                |  |  |
| Socket port of HTTP setup                                        | 80 🗸                     |  |  |
| Socket port of serial I/O                                        | 100 TCP Server 😪         |  |  |
| Socket port of digital I/O                                       | 101 TCP Server 🔽         |  |  |
| Destination IP address / socket port<br>(TCP client and UDP)     | 0.0.0.0                  |  |  |
| Serial I/O settings (baud rate, parity, data<br>bits, stop bits) | 9600 💌 N 💌 8 💌 1 💌       |  |  |
| Interface of serial I/O                                          | RS 485 (Half Duplex) 🛛 💌 |  |  |
| Console command control                                          | Disable 💌                |  |  |
| Packet mode of serial input                                      | Disable 💌                |  |  |
| Device ID                                                        | 1                        |  |  |
| Report device ID when connected                                  | Disable 👻                |  |  |
| Setup password                                                   |                          |  |  |
| Access password                                                  |                          |  |  |

#### **IP Address**

The IP address of TRP-C36 device is 4 digits, separated by '.' (xxx.xxx.xxx). If DHCP client mode is enabled and there's DHCP server on the network, this field will be assigned by DHCP server automatically.

#### Subnet mask

Subnet mask of the network which TRP-C36 device connected to, 255.255.255.0 is usually used for small network, 255.255.0.0 for larger network. If DHCP client mode is enabled and there's DHCP server on the network, this field will be assigned by DHCP server automatically.

#### **Gateway address**

Gateway IP addresses. 'Gateway' is a device which connects local network to external network. If there's no gateway on the network, just leave it as 0.0.0.0. If DHCP client mode is enabled and there's DHCP server on the network, this field will be assigned by DHCP server automatically.

## **DHCP** client

DHCP client mode enable/disable. If DHCP is disabled, IP address, Subnet mask, Gateway address should be manually assigned.

## Socket port of HTTP setup

The socket port used in the setup of TRP-C36. Normally, HTTP protocol use TCP port 80 for communication. Change this field may move HTTP port to 81, and leave port 80 for user's own Web.

# If HTTP port is changed to 81, the URL used for setup of TRP-C36 should be changed to <u>"http://x.x.x.x81"</u>, where x.x.x.x is the device IP address.

#### 5-1-6 Socket port of serial I/O

Socket port of UART data

Port: 16 bit number, from 1 to 65535

Socket type:

| TCP Server | TCP protocol, passive open to be connected from TCP client. |
|------------|-------------------------------------------------------------|
| TCP Client | TCP protocol, active open to connect to TCP server.         |
| UDP        | UDP protocol, connectionless                                |

## 5-1-7 Socket port of digital I/O

Socket port of extra digital I/O.

#### 5-1-8 Destination IP addresses / Socket port

The server IP address and socket port to be connected in TCP Client and UDP mode.

#### 5-1-9 Serial I/O settings (baud rate, parity, data bits, stop bits).

| Baud Rate | 1200 - 115200 bps |
|-----------|-------------------|
| Parity    | None, Even, Odd   |
| Data bits | 7 or 8            |
| Stop Bit  | 1 or 2            |

Due to the limitation of 8051 series UART hardware, the total length of asynchronous frame (start + data + parity + stop ) can only be either 10 or 11 bits, so the possible combinations are:

| 10 bits: N,7,2 | E,7,1 | O,7,1 | N,8,1 |       |
|----------------|-------|-------|-------|-------|
| 11 bits: E,7,2 | 0,7,2 | E,8,1 | O,8,1 | N,8,2 |

#### 5-1-10 Interface of serial I/O

| Auto                      |                                                             |
|---------------------------|-------------------------------------------------------------|
| RS-232                    | TxD, RxD for data stream, no flow control                   |
| RS-232 (RTS/CTS)          | TxD, RxD for data stream, RTS/CTS for flow control          |
| RS-232 (RTS/CTS, DTR/DSR) | TxD, RxD for data stream, RTS/CTS for flow control. DTR for |
|                           | socket status, DSR for socket open/close control            |

| RS-485 (Half duplex) | Half duplex RS-485 interface, RTS for driver enable/disable |
|----------------------|-------------------------------------------------------------|
| RS-422 (Full duplex) | Full duplex RS-422 interface.                               |

# TRP-C36 can auto detect interface of serial I/O, Select "Auto' user may neglect others selections.

#### 5-1-11 Console command control

This feature will be available soon. The default value is "disable"

## 5-1-12 Packet mode of serial input

- Disable : Disable packet mode.
- Enable: Packet mode enable.

If packet mode is enabled, the data input from UART will be deferred until input buffer full, or, detection of packet gap in which no more characters arrived.

• Packet mode inter-packet timeout

Packet gap detection time constants, ranging from 10 to 3000 ms

## 5-1-13 Device ID

User assigned ID number. 0 - 65535

## 5-1-14 Report device ID when connected

In TCP mode, if report device ID enabled, when socket connected, TRP-C36 will immediately report device ID in following formats.

| Serial I/O socket  | nnnnnA[LF][CR] |
|--------------------|----------------|
| Digital I/O socket | nnnnnB[LF][CR] |

The total length is 8 bytes. Where nnnnn is 5 digit device ID assigned by user, [LF] is decimal 10, [CR] is decimal 13

#### 5-1-15 Setup password

Administration password used in Login. The password can be empty or up to 15 character long.

#### 5-1-16 Access password

Authentication password during socket connection can be empty or up to 15 character long. If password is empty, authentication is disabled. Otherwise, if authentication failed or no password supplied with 10 seconds, socket will be closed.

Notice: Access password doesn't mean Login password. But the Setup password is always same as Login password.

# 5-2 Setup completely

Press [Update] Button, TRP-C36 will save all parameters into internal non-volatile memory and

then reboot. It takes about 5 seconds to complete the whole process, and a new login page will be presented. Press [Login] for double checking, or close the window to complete setup.

| Controller Status   |               |      |  |
|---------------------|---------------|------|--|
| System time elapsed | 00:00:10      |      |  |
| Firmware version    | Jan 19 2005 1 | 5:58 |  |
| Serial number       | N51B3A-3D70   | 5AE4 |  |
| Setup Login         |               |      |  |
| Password            |               |      |  |

# 6. Reset Settings to Factory Default

If by chance, you forget the setup password, or the incorrect settings making TRP-C36 unable to open, the following procedures can be used to return the TRP-C36 to factory default setting:

- 1. Turn off the power of TRP-C36 device.
- 2. Press the reset button and hold..
- 3. Turn on the power (DC Jack) of TRP-C36 device.

# 7. Firmware Upgrade

As TRP-C36 firmware always keeps on enhancing with latest technologies and network standards, if your applications need the latest release of firmware, you will receive a Win32 executable software to upgrade the firmware in TRP-C36 through network:

Connect TRP-C36 device to LAN. Firmware upgrade of TRP-C36 will not work on Internet. Set the target TRP-C36 device to have IP address in the same subnet as your host computer. In the DOS Prompt environment of Windows, execute the upgrade software you received with target TRP-C36 device IP address as the optional parameter. If you omit the target IP address, the upgrade software will try to find one automatically.

The upgrade will start immediately with percent finished display on screen. Wait until 100% complete. Please note during upgrade, do not stop the software or remove the power of TRP-C36 devices, it will cause permanent damage of firmware and can not be recovered.

# 8. Application

The TRP-C36 Ethernet serial server connects RS-232, RS-422 or RS-485 serial devices to an Ethernet LAN/WAN providing a reliable communication connection. The TRP-C36 Windows driver installs virtual COM ports in the Device Manager of the operating system. The virtual COM port is designed to establish a connection with the TRP-C36. This in turn will allow communications with the connected serial device in the same manner as a device connected to the COM port in a PC. The LAN becomes transparent to the serial device and the software running on the PC. TRP-C36 also offers a Heart Beat feature to insure a reliable communications connection.

The TRP-C36 can be configured as a TCP Client/Server or UDP. The TRP-C36 operates in "Paired Mode", "Virtual COM" Mode", and "Direct IP Mode".

# 8.1 Paired Mode

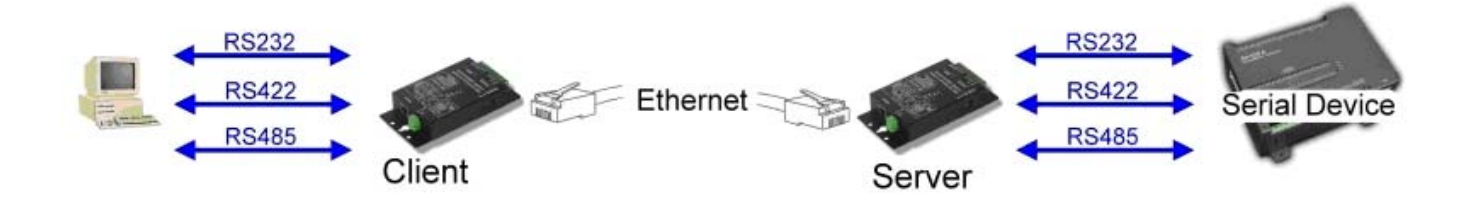

Paired mode is also called serial tunneling. When this type of configuration is selected, No additional software is needed to install in a host PC. In fact a PC is not required to make the connection. Any two dumb serial devices that can communicate with each other through a serial link will be able to communicate using two TRP-C36 and the LAN.

Two TRP-C36 are configured with one setup as a TCP or UDP client and the other to TCP/UDP server. When setting up the Server, the Remote IP address section must contain the address of the Client. This will allow the Client's IP address to pass the IP address-filtering feature of the Server. Conversely, the Remote IP address of the Client must contain the Server's IP address.

How to Setup TRP-C36 paired mode 1. Configure TRP-C36 server. IP address : 192.168.0.106 (for example) Socket port of serial I/O: Port 1001 ,TCP Server Socket port of digital I/O: port 101 , TCP Server

| P-C36 Server Controller Setup                           |                 |  |
|---------------------------------------------------------|-----------------|--|
| IP address                                              | 192.168.0.106   |  |
| Subnet mask.                                            | 255.255.0.0     |  |
| Gateway address                                         | 0.0.0.0         |  |
| DHCP client                                             | Enable 💌        |  |
| Socket port of HTTP setup                               | 80 💌            |  |
| Socket port of serial I/O                               | 1001 TCP Server |  |
| Socket port of digital I/O                              | 101 TCP Server  |  |
| Destination IP address / socket<br>(TCP client and UDP) | port 0.0.0.0 0  |  |
| Serial I/O settings (baud rate, p                       | arity, data     |  |

## 2. Configure TRP-C36 Client.

IP address: 192.168.0.109 (for example)

"TRP-C36 Client IP address must be different from TRP-C36 Server IP address"

Socket port of serial I/O : 1001, TCP Client.

Socket port of digital I/O: 101, TCP Client

Destination IP address/Socket port (TCP client and UDP): 192.168.0.106, port 1001.

The Client Destination IP address must be same as Server IP address (192.168.0.106), the Socket port number must be same as Server Socket port number" (1001)

| TRP-C36 Client Controller Setup                      |                             |  |  |
|------------------------------------------------------|-----------------------------|--|--|
| IP address                                           | 192.168.0.109               |  |  |
| Subnet mask                                          | 255.255.0.0                 |  |  |
| Gateway address                                      | 0.0.0.0                     |  |  |
| DHCP client                                          | Enable 💌                    |  |  |
| Socket port of HTTP setup                            | 80 💌                        |  |  |
| Socket port of serial I/O                            | 1001 TCP Client 💌           |  |  |
| Socket port of digital I/O                           | 101 TCP Client 💌            |  |  |
| Destination IP address / soc<br>(TCP client and UDP) | ket port 192.168.0.106 1001 |  |  |
| Samial I/O aattingan (haved note                     | n porte data                |  |  |

# 8.2 Virtual Com Mode

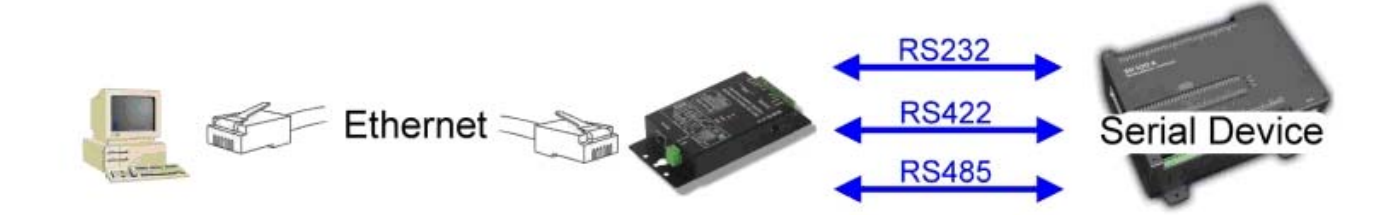

The Virtual COM mode requires the installation of a virtual COM port device driver. In this mode, the TRP-C36 must be set to either TCP/server or UDP/server in the menu with a designated communication port number.

The virtual COM driver is a TCP or UDP client. Once the connection is made, the LAN is transparent to the serial device. Applications work just as if the serial device is connected a host's physical COM port. The virtual COM port converts the application's data into IP packet destined for the TRP-C36, which in turn converts the IP packet back to serial data. Point # 9 will guide you setup Virtual COM mode.

# 8.3 Direct IP Mode mode

Direct IP connections allow applications using TCP/IP or UDP/IP network socket programs to communicate with the asynchronous serial port on the TRP-C36. In this type of application the TRP-C36 is configured to TCP or UDP server. The socket program running on the PC establishes a communication connection with the TRP-C36. The raw data is sent directly to and from the serial port.

**"TRPCOM Test Utility"** is demo utility which may help to test direct IP Mode .User may find the utility in the TRP-C36 disk. Double click "Trycom Utility", the installShield Wizard will guide you complete installation.

| 🖉 TRPCOM Utility                                               |                                                   | Ver:1.1 _ 🗆 🗙                                                                            |
|----------------------------------------------------------------|---------------------------------------------------|------------------------------------------------------------------------------------------|
| Setting Termial                                                | Scan Option T                                     | CP/IP Help                                                                               |
| TCP/IP Setting For TRP-C3                                      | )6<br>                                            | Off Line                                                                                 |
| Port 1001                                                      | Link                                              | Response                                                                                 |
| Send The Command<br>\$01M                                      |                                                   |                                                                                          |
| Send Command                                                   | Clear                                             | Loop Adjust                                                                              |
| Release IP                                                     | Loop Test                                         | Fast Slow                                                                                |
| Description<br>The function allow TRF<br>test . Or send comman | P-C36 to connect with ne<br>nd to RS485/422 modul | etwork, and RS232/422 wire connection for loop<br>le to get the response from the device |

# 9. About Virtual COM

User can find the virtual COM software in TRP-C36 disk. VSerPortConsole\_2000 for Windows 2000 VSerPortConsole\_XP for Windows XP TRP-C36 Virtual COM software do not support Windows 98/Me

How to set Virtual COM port

Run the "VserPortConsolem2000" utility.

\*\* If user's operating system is Win XP or XP sp2 , it is strongly recommended to disable XP firewall before running VserPortConsole,\*\*

| 🐗 VirtualSerialPort (     | Console                   | <u>_   ×</u> |
|---------------------------|---------------------------|--------------|
|                           | VirtualSerialPort Console | For Win2000  |
| СОМЗ<br>— СОМ6<br>— СОМ10 |                           |              |
|                           |                           |              |
|                           |                           |              |
|                           |                           |              |

Fig.1

If no Virtual RS-232 port exist , the dialogue window is empty. Move your mice cursor to the place under VirtualSerialPort Console click the mice right button, you will see Fig.2 .

| 🐗 VirtualSerialPort C             | Console                                          |             |
|-----------------------------------|--------------------------------------------------|-------------|
|                                   | VirtualSerialPort Console                        | For Win2000 |
| СО <u>МЗ</u><br>— СОМ6<br>— СОМ10 | Add Port<br>Remove Port<br>Add Net<br>Remove Net |             |
|                                   |                                                  |             |

Fig.2

.Select " Add Port" , wait for a while , you will see Fig.3.  $\circ$ 

|         | VirtualSeria | dPort Console     |                                      |                      | ×                |
|---------|--------------|-------------------|--------------------------------------|----------------------|------------------|
|         |              | Before adding a   | port, CLOSE all appl                 | ications using virtu | al serial ports! |
|         |              |                   | (OK)                                 |                      |                  |
|         |              | Fig.3             |                                      |                      |                  |
| Click C | DK you w     | vill see Fig.4    | VirtualSerialPo 🗙<br>Require reboot! |                      |                  |
|         |              |                   | Fig.4                                |                      |                  |
| Click C | DK go to     | Fig.5, you will f | ind there is a Virtua                | al RS-232 port 。     |                  |

| 🐗 VirtualSerialPort C          | Console                   | <u>_</u> _× |
|--------------------------------|---------------------------|-------------|
|                                | VirtualSerialPort Console | For Win2000 |
| COM3<br>COM6<br>COM10<br>COM11 |                           |             |
|                                |                           |             |

Fig.5

Move your mice cursor to the RS-232 port that you want to use (for example COM 11), and click the mice right button, you will see Fig.6. t

| 🗤 VirtualSerialPort Console                                                        | _ 🗆 X       |
|------------------------------------------------------------------------------------|-------------|
| VirtualSerialPort Console                                                          | For Win2000 |
| COM3<br>COM6<br>COM10<br>COM10<br>Add Port<br>Remove Port<br>Add Net<br>Remove Net |             |
|                                                                                    |             |

Fig.6

Select Add Net , you will see Fig.7. You can start the RS-232 port's TCP server  $\smallsetminus$  TCP xlient or UDP setting  $\circ$ 

| Add Net                                                    |           | 3                  | × |
|------------------------------------------------------------|-----------|--------------------|---|
| Setting<br>COM Port: 11<br>TCP Client<br>TCP Server<br>UDP | Auto      | OK<br>Cancel       |   |
| TCP Client<br>Remote Address:                              | 127.0.0.1 | Remote Port: 30000 |   |
| TCP Server                                                 | 30000     |                    |   |
|                                                            |           |                    |   |
| Local Port:<br>Remote Address:                             | 30000     | Remote Port: 31000 |   |
|                                                            |           |                    |   |

Fig.7

#### Example:

We select COM6 and COM10 for data communication by UDP protocol.

```
COM6.
Go to Fig.6, select COM6. for Add Net setting
Select UDP. (Fig.8)
Set Local port=30000 , IP=127.0.0.1 , Remote port=31000 °
COM10
Go to Fig.6, Select COM10 for Add Net setting.
Select UDP. (Fig.8)
Set Local port=31000 , IP=127.0.0.1 , Remote port=30000 °
```

| Add Net                                                          |           |              | ×     |
|------------------------------------------------------------------|-----------|--------------|-------|
| Setting<br>COM Port: 11<br>O TCP Client<br>O TCP Server<br>O UDP | Auto      | OK<br>Cancel |       |
| TCP Client<br>Remote Address:                                    | 127.0.0.1 | Remote Port: | 30000 |
| TCP Server                                                       | 30000     |              |       |
| UDP                                                              |           |              |       |
| Local Port:                                                      | 30000     |              |       |
| Remote Address:                                                  | 127.0.0.1 | Remote Port: | 31000 |
|                                                                  |           |              |       |

Fig.8

After COM6 and COM10 setting , you will see the Fig.9  $\circ$ 

| 🗤 VirtualSerialPort Console                                                                                                    |             |
|----------------------------------------------------------------------------------------------------|-------------|
| VirtualSerialPort Console                                                                                                    | For Win2000 |
| COM3<br>COM6<br>UDP / Local Port 30000, Remote Addr:Port 127.0.0.1:31000<br>COM10<br>UDP / Local Port 31000, Remote Addr:Port 127.0.0.1:30000 |             |
| COM11                                                                                                    |             |
|                                                                                                    |             |
|                                                                                                    |             |

Fig.9

Use **TRPCOM utility** to open the com port that you had already assigned. You are able to proceed with data communication. See Fig 10.

| TRPCOM Utility                                                                                                    | Ver:1.1 - X                                                      |
|----------------------------------------------------------------------------------------------------|------------------------------------------------------------------|
| Setting Termial Scan Option TCP/IP                                                                                                    | Help                                                             |
|                                                                                                    |                                                                  |
| System status setting                                                                                                    |                                                                  |
| Com port setting                                                                                                    | OK                                                               |
| COM1 9600 -                                                                                                    |                                                                  |
| Checksum Selects                                                                                                    | Default                                                          |
| © Enable © Disable                                                                                                    | Exit                                                             |
| Description<br>In the settings menu, be sure to select the com port<br>down menus and selecting your "Checksum Selects<br>continuing. | number and baud-rate from the drop<br>" Enable or Disable before |
|                                                                                                    |                                                                  |

Fig.10

.Click [Terminal] then input the command to RS-485 device or Test loop back, you'll get response.

| ee                                                                                                    | fig                                                                    | 11. |
|----------------------------------------------------------------------------------------------------|------------------------------------------------------------------------|-----|
| Setting Termial Scan Option TCP/IP                                                                                               | Yer:1.1 _OX<br>Help                                                    |     |
| Terminal Command Input<br>Send Command                                                                                           |                                                                        |     |
| \$01M                                                                                                    | Send                                                                   |     |
| Response                                                                                                    | Clear                                                                  |     |
|                                                                                                    | Checksum                                                               |     |
|                                                                                                    | Command + Checksum                                                     |     |
| Description<br>Send the module's command and get real time resp<br>configuation setting is enable, the command checks<br>status. | oonse. If your module's checksum<br>sum will show you the send command |     |

User can directly link TRP-C36 to Trycom Remote IO Modules by RS-485 , The basic wiring

#### connect See Fig 12

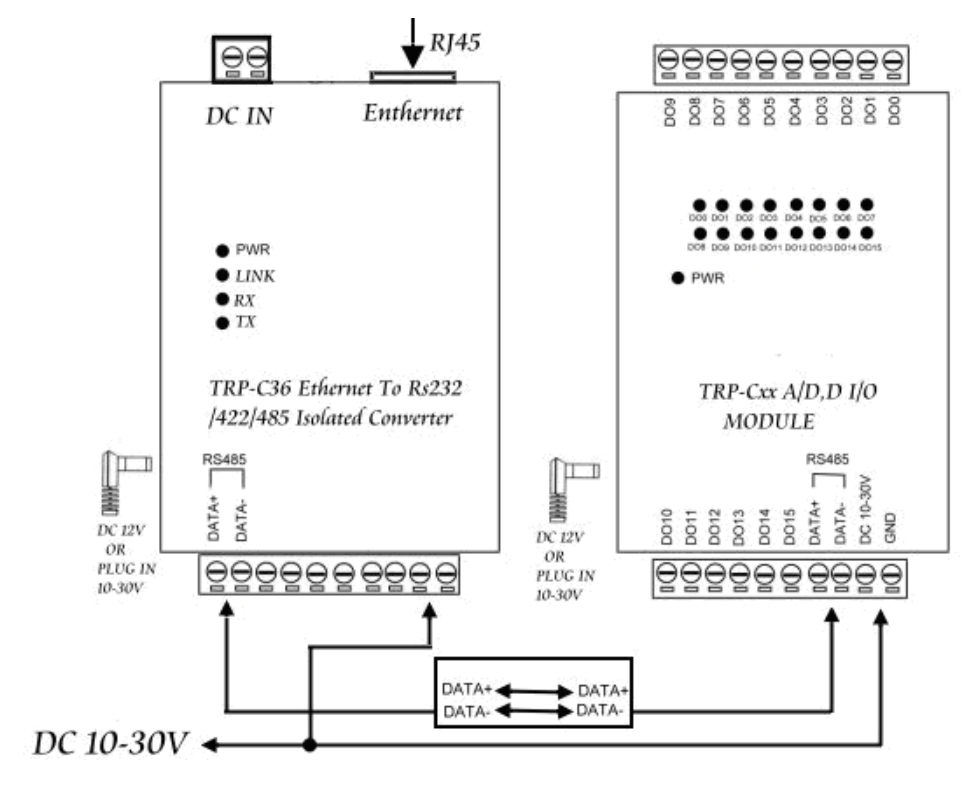

Fig 12